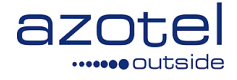

# AZOTEL S03-07 v003 (2016-05)

### S03 – Quick Start Guides New Operator Setup

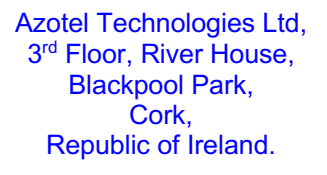

Azotel Canada Inc. 325 Vulcan Avenue NS B1P 5X1 Sydney Canada

Azotel Poland PLAC Powstancow Slaskich 17A/222 53-329 Wroclaw Poland

Phone (EMEA): +353-21-234-8100 Phone (North America): +1-312-239-0680 / +1-902-539-2665 Phone (Poland): +48-71-710-1530 Phone (UK): +44-20-719-3417 Phone (South Africa): +27-11-083-6900 Fax: +353-21-467-1699 info@azotel.com

# Contents

| Contents                                                     | 2 |
|--------------------------------------------------------------|---|
| 1. Login to SIMPLer                                          |   |
| <ol> <li>SIMPLer Navigation</li> <li>Introduction</li> </ol> |   |
| 2.2 SIMPLer Tabs                                             | 7 |
| 3. SIMPLer Settings                                          |   |
| 3.1 "Global" WISP Settings                                   |   |
| 3.2 "Global" WISP Settings Examples                          |   |
| 3.3       SIMPLer Templates         3.4       Logo Upload    |   |
| Annex A: References                                          |   |
| A.1 Document References                                      |   |
| A.2 Link References                                          |   |
| Annex B: Definitions and abbreviations                       |   |
| B.1 Definitions                                              |   |
| B.2 Abbreviations                                            |   |
| Annex C: Change history                                      |   |

# 1. Login to SIMPLer

An email granting access to the system will have been sent, similar to the email shown in Fig. 1-1.

| Azotel Support<br>To: test@testtest.com Cc: Azotel Support<br>[demo.azotel.com] Azotel User Details for operator instance "test" |
|----------------------------------------------------------------------------------------------------|
| Welcome to the Azotel SIMPLer solution. It is strongly advised to change your password on first login.                           |
| Here are your user details:<br>- username: test_test<br>- password: 93cc88ad                                                     |
| OPERATOR: test                                                                                                    |
| Your login URL is:<br>https://demo.azotel.com/                                                                                   |
| Emma Wireless<br>39456 133rd St<br>Bath<br>Brown<br>57427                                                                        |
| Email: <u>pawel@azotel.com</u><br>WWW: <u>www.nrctv.com</u>                                                                      |
| Powered by Azotel's SIMPLer Platform                                                                                             |

#### Fig. 1-1 SIMPLer Access Email

By clicking on the link provided at the bottom of the email, access to SIMPLer will be granted as per Fig. 1-2.

| Authe                | ntication required        |
|----------------------|---------------------------|
| Username             | emmatest                  |
| Password             | ••••••                    |
| Login<br>Forgotten y | your user ID or password? |

Fig. 1-2 SIMPLer Access Email

Note that a new password will need to be set, as shown in Fig. 1-3, before proceeding to perform one final login with the new credentials before gaining access to the system.

Azotel Confidential Proprietary © Azotel Technologies Ltd 2024

| This is your first l | login. Please change your | password to continue.: |
|----------------------|---------------------------|------------------------|
| Password             | •••••                     |                        |
| Confirm              | •••••                     |                        |
| Update               |                           |                        |

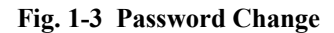

SIMPLer will now take you to your new instance. The default-landing page is the "customers" tab, see Fig. 1-4.

| With (100) out of synd       Update With file       Indox (2)         Deathboard       Map       Customer       Maintenance       Invoices       Products       Voir       RADIUS       Tools       Setting       CultoScent                                                                                                    | BZOTEI                                                                                                    | Recently Viewe    |                                                                                          |
|----------------------------------------------------------------------------------------------------|----------------------------------------------------------------------------------------------------|-------------------|------------------------------------------------------------------------------------------|
| Name       Value       Maintenance       Involces       Products       Network       Hotspols       VOP       RADRUS       Tools       Bettings       ColdScand                                                                                                    | Search for information about customers                                                                             | WIB (10           | 0) out of sync! Update WIB files Make inbox (3)                                          |
| Marge Customer                                                                                                    | ashboard Map Customers Maintenance Invoices Product                                                                | ts Network        | Hotspots VOIP RADIUS Tools Settings QuickSearch                                          |
| Manage Customers                                                                                                    |                                                                                                    |                   |                                                                                          |
| Add a new customer Display customer invoicing status   Customer Survey Tool     Standard (Name, Nickname, Invoicing ID)   Nickname   Nickname                                                                                                    | Manage Customers                                                                                                   |                   |                                                                                          |
| Standard (Name, Nickname, Invoicing ID)   Nickname   Customer ID   IP address   RADIUS Username   Bark Details   Customer Field's   Customer Field's   Customer Rains   DD number (viel)   Custom Field's   Status   Billing Address   Installation Address   Search:   ?     Value Added Reseller   Nationame I   Regional Sales Manager   Status   Status   Status   Changer   Tree   Pactor   Salesman                                                                                                    | Add a new oustomer<br>Change customer involcing status<br>Change customer involcing status<br>Customer Survey Tool |                   | Display customers by status<br>Change customer 'marketing emails' status<br>Sub-Accounts |
| Standard (Name, Nickname, Invoicing ID)   Nickname   Nickname   Customer ID   IP address   RADUS Username   Bin Ro Details   Customer Fields   Customer Name & Invoicing ID   Email/FTP Username   Dummber (voliP)   Custom Tables   View: ?   Billing Address   Installation Address   Search:   ?   Value Added Reseller   installation Address   Satesman   Status Change   Croup   Status Change   Croup   Status Change   From:   Status Change   From:   Status Change   From:   Status Change   From:   Status Change   Tracking   *   *   *   *   *   *   *   *   *   *   *   *   *   *   *   *   *   *   *   *   *   *   *   *   *   *   *   *   *   *   *   *   *   *   *   *   *   *   *   *   * <td< td=""><td></td><td>Colour</td><td></td></td<>                                                                                                    |                                                                                                    | Colour            |                                                                                          |
| Nickname   Customer ID   IP address   RADUUS Username   Bank Details   Customer Fields   Customer Name & Involving ID   Email/FTP Username   DiD number (VoIP)   Custom Tables   View: ?   Billing Address   Installation Address   Search:   ?   View: ?   Value Added Reseller   Ragional Sales Manager   Silesman    Status Change From: :::::::::::::::::::::::::::::::::::                                                                                                    | <ul> <li>Standard (Name, Nickname, Invoicing ID)</li> </ul>                                                        | Colour            | Amphie - AP016                                                                           |
| Customer ID   IP address   RADIUS Username   Bark Details   Customer Fields   All Customer Name & Browiching ID   Email/FTP Username   DD number (VolP)   Custom Tables   View: ?   Billing Address   Installation Address   Search:   ?   View: ?   View: ?   Billing Address   Installation Address   Search:   ?   Value Added Reseller   :   Regional Sales Manager   :   salesman                                                                                                    | Nickname                                                                                                    | Site 2            |                                                                                          |
| IP address   Bank Details   Customer Fields   AL Customer Fields   Customer Fields   Customer Rame   DD number (volP)   Custom Tables   View: ?   Billing Address   Installation Address   Search:   ?   View: ?   Billing Address   Installation Address   Search:   ?   View: Arrow   Billing Address   Installation Address   Search:   ?   View Added Reseller   *   Master Agent   *   Regional Sales Manager   *   Salesman                                                                                                    | Customer ID                                                                                                    |                   | Amahie                                                                                   |
| RADUUS Jeamane   Bark No balais   Custom Fields   Customer Name & Invoicing ID   Email/FTP Usemane   DD number (VoIP)   Custom Tables   View: ?   Billing Address   Installation Address   Search:   ?   Value Added Reseller   Master Agent   i   Regional Sales Manager   i   Salesman   :   Product                                                                                                    | IP address                                                                                                    |                   | CV001                                                                                    |
| Bank Defails   Gustomer Fields   Customer Name & Browiching ID   Email/FTP Username   DID number (VolP)   Customer Name & Billing Address   View: ?   Billing Address   Installation Address   Search:   ?   Value Added Reseller   installation Sales Manager   is Balesman    Status Change From: : :::::::::::::::::::::::::::::::::                                                                                                    | CRADIUS Username                                                                                                   | Basestation ?     |                                                                                          |
| Custom Fields   Customer Fields   Customer Name & Involcing ID   Email/FTP Usemane   IDD number (volP)   Custom Tables   View: ?   Billing Address   Installation Address   Search:   ?   Value Added Reseller   ************************************                                                                                                    | Bank Details                                                                                                    |                   | AP001<br>AP002                                                                           |
| Assigned Site Cutother Name & Involving ID Email/FTP Usemame DD number (VoIP) Custom Tables View: ? Billing Address Installation Address Search: ? Value Added Reseller Master Agent Status Change Croup Status Change From: Status Change From: Statu | Custom Fields                                                                                                    |                   | AP003                                                                                    |
| Customer Andreas   DD number (VolP)   Custom Tables   View: ?   Billing Address   Installation Address   Search:   ?   Value Added Reseller   *   Regional Sales Manager   *   Balesman   *   Tracking   *   Product                                                                                                    | Customer Fields                                                                                                    | Assigned Site     | Amabia                                                                                   |
| Clinamin Provide   Custom Tables   View: ?   Billing Address   Installation Address   Search:   ?   Value Added Reseller   ************************************                                                                                                    | Costomer Name & Invoicing ID                                                                                       |                   | Bheka                                                                                    |
| Dub tables   Usex   View: ?   Billing Address   Installation Address   Search:   ?   Value Added Reseller   Master Agent   is   Regional Sales Manager   is   Salesman   installation Date   From:   Salesman                                                                                                    |                                                                                                    |                   | CV001 Tree ?                                                                             |
| View: ?       Billing Address         Installation Address       \$         Search:       ?         Value Added Reseller       ?         Water Agent ?       ?         Regional Sales Manager ?       ?         Installation Date       From:                                                                                                    | Custom Tables                                                                                                    | Gateway           | Noida - wib 100(114 active sub(s))                                                       |
| View: ?<br>Billing Address<br>Installation Address<br>Search:<br>Yalue Added Reseller<br>Master Agent<br>Regional Sales Manager<br>Salesman<br>Type<br>Type                                    |                                                                                                    |                   | RADIUS - wib 900(5 active sub(s))                                                        |
| Billing Address   Installation Address   Search:   ?   Value Added Reseller   *   Master Agent   *   Balesman   *   Type   Compation   Status   *   Value Added Reseller   *   Master Agent   *   Balling Address   *   *   *   *   *   *   *   *   *   *   *   *   *   *   *   *   *   *   *   *   *   *   *   *   *   *   *   *   *   *   *   *   *   *   *   *   *   *   *   *   *   *   *   *   *   *   *   *   *   *   *   *   *   *   *   *   *   *   *   *   *   *   *   *   *   *   *   *                                                                                                    | View: ?                                                                                                    |                   |                                                                                          |
| Value Added Reseller     ?       Value Added Reseller     ?       Value Added Reseller     ?       Status Change     ?       Salesman     ?       Tracking     ?       Tracking     ?                                                                                                    | Billing Address                                                                                                    | Status            | ÷                                                                                        |
| Search:       ?         Value Added Reseller       ?         Master Agent       ?         Salesman       ?         Installation Date       From:         Salesman       ?         Tracking       ?         Product       ?                                                                                                    | Installation Address                                                                                               | Network Status    |                                                                                          |
| Search:       ?         Value Added Reseller       :         Water Agent       :         Salesman       :         Installation Date       From: :: :: :: :: :: :: :: :: :: :: :: :: :                                                                                                    |                                                                                                    |                   |                                                                                          |
| Product     Product                                                                                                    | Search:                                                                                                    | Type              | competitor                                                                               |
| Value Added Reseller<br>Master Agent<br>Salesman                                                                                                    |                                                                                                    |                   | customer business<br>customer home                                                       |
| Value Added Reseller       :         Master Agent       :         Regional Sales Manager       :         Salesman       :         Tracking       :         Product       :                                                                                                    |                                                                                                    |                   | government                                                                               |
| Value Added Reseller :<br>Master Agent :<br>Regional Sales Manager :<br>Salesman :<br>To: C C C C C C C C C C C C C C C C C C C                                                                                                    |                                                                                                    | Group             | ÷                                                                                        |
| Value Added Reseller   Master Agent   Regional Sales Manager   Salesman   Tracking   Product  Value Added Reseller   Date  Plott.  Date  Plott.  Plott.  Date  Plott.  Plott.  Plott.  Plott. Plott. P |                                                                                                    | Status Change     | From: Tel                                                                                |
| Master Agent :<br>Regional Sales Manager :<br>Salesman :<br>To: C C<br>To: C C<br>To: C C<br>To: C C<br>To: C C<br>To: C C<br>To: C C<br>To: C C C<br>To: C C C<br>To: C C C<br>To: C C C C<br>To: C C C C C<br>To: C C C C C C C C C C C C C C C C C C C                                                                                                    | Value Added Reseller ÷                                                                                             | Date              |                                                                                          |
| Regional Sales Manager +<br>Salesman +<br>To: C C C<br>Tracking +<br>Product                                                                                                    | Master Agent ÷                                                                                                    |                   | To: 🛄 🗿                                                                                  |
| Salesman : To: C                                                                                                    | Regional Sales Manager ÷                                                                                           | Installation Date | From: R                                                                                  |
| Tracking ;                                                                                                    | Salesman ÷                                                                                                    |                   |                                                                                          |
| Tracking ;<br>Product                                                                                                    |                                                                                                    |                   | 10: 🔤 🖸                                                                                  |
| Product                                                                                                    |                                                                                                    | Tracking          | ÷                                                                                        |
| T TOMOS                                                                                                    |                                                                                                    | Product           |                                                                                          |
| 2Mb TEST Service - 2Mb 1Mb P                                                                                                    |                                                                                                    |                   | 2Mb TEST Service - 2Mb/1Mb                                                               |

Fig. 1-4 Default Landing Page

Note that the landing preferences can be changed at any time by hovering over the Settings tab and clicking [username] Account as shown in Fig. 1-5. Any changes made on this page must be followed by clicking "update" (Fig. 1-5).

|                      |                           |           |                               |                        | Custom Fields |
|----------------------|---------------------------|-----------|-------------------------------|------------------------|---------------|
| Main Details         |                           |           | Other Details                 |                        | Groups        |
| User ID              | emma                      |           | Landing Page                  | Customer Search Page   | Templates     |
| Mail                 | emma@azotel.com           |           | Change Default Search Option  | Standard (Name, Nickna | Import Data   |
| Full Name            | Emma Sadleir              |           | Recently Viewed Customer List |                        |               |
| Status               | (1) Administrator (full a | access) 🗘 | Displayed By                  | Display Name           | ¢             |
| WISP                 | test: New label           | \$        | Numbers to be displayed       | 10                     | \$            |
| Language             | english                   | \$        |                               |                        |               |
| Show LangID          |                           |           |                               |                        |               |
| Phone                |                           |           |                               |                        |               |
| Skype                |                           |           |                               |                        |               |
| Modify password      |                           |           | Salas Itoms                   |                        |               |
| Password             |                           |           | Value Added Reseller          |                        |               |
| Confirm              |                           |           | Master Agent                  |                        | •             |
|                      |                           |           |                               |                        | ÷             |
| Expiration Days      |                           |           | Regional Sales Manager        |                        | ÷             |
| User Rights Template |                           |           |                               |                        |               |
| Use as a Template ?  |                           |           |                               |                        |               |
| Template Name        |                           |           |                               |                        |               |
|                      |                           |           |                               |                        |               |

Fig. 1-5 SIMPLer User Account

Further "SIMLer Users" can be added to the system, by following the instructions at the following link: <u>http://wiki.azotel.com/adding-a-user-in-simpler</u> or alternatively, contact Azotel Support (support@azotel.com) providing details of the users including email address, role and any information on desired permission allocation.

# 2. SIMPLer Navigation

### 2.1 Introduction

SIMPLer works with a number of top level tabs shown in dark grey in Fig. 2.1-1. If you click on the tab, it will bring you to a new page with further details on that function and new links to sub areas of the main function. For your convenience we have also included the most commonly used functions when you hover over a tab, a drop-down menu will appear with these options (See Fig. 2.1-2)

|               | Bide Login:<br>WISP:<br>Search | emma<br>Test: New lai<br>for information                      | oel<br>about custom                                         | ers      | Recently View | wed Customers<br>100) out of sync! | Update W                        | IB files                                      | Logout<br>inbox (3)          | SÍ       | MPLer       |
|---------------|--------------------------------|---------------------------------------------------------------|-------------------------------------------------------------|----------|---------------|------------------------------------|---------------------------------|-----------------------------------------------|------------------------------|----------|-------------|
| Dashboard Map | Customers                      | Maintenance                                                   | Invoices                                                    | Products | Network       | Hotspots                           | VOIP                            | RADIUS                                        | Tools                        | Settings | QuickSearch |
| Manage Custom | ers                            | Add a new cu:<br>Change custo<br>Change custo<br>Customer Sur | stomer<br>mer monitoring s<br>mer invoicing sta<br>vey Tool | tatus    |               |                                    | Display of<br>Change<br>Sub-Acc | customers by sta<br>customer 'marka<br>counts | atus<br>eting emails' status |          |             |

Fig. 2.1-1 SIMPLer Tabs

| Dashboard | Мар       | Customers    | Maintenance       | Invoices             | Products | N |
|-----------|-----------|--------------|-------------------|----------------------|----------|---|
|           |           | Add New Cust | tomer             |                      |          |   |
| Manage    | Customers | Usage & Over | age Report        |                      |          |   |
|           |           | Send Mass SM | ns <mark>c</mark> | ustomer              |          |   |
|           |           |              | st                | tomer monitoring st  | tatus    |   |
|           |           | Send Mass Er | nail st           | tomer invoicing stat | tus      |   |
|           | _         | (            | Customer Su       | urvey Tool           |          |   |

Fig. 2.1-2 SIMPLer Drop-Down

### 2.2 SIMPLer Tabs

Fig 2.2-1 below shows the main SIMPLer TABs.

| az        |     | Login:<br>WISP:<br>Modify | oharej<br>Azotel<br><sup>Users</sup> |          |          | Recently Viewed | Customers<br>119) out of sync! | Update W | IB files | Logout<br>inbox (1) | SÍN      | MPLer       |
|-----------|-----|---------------------------|--------------------------------------|----------|----------|-----------------|--------------------------------|----------|----------|---------------------|----------|-------------|
| Dashboard | Мар | Customers                 | Maintenance                          | Involces | Products | Network         | Hotspots                       | VOIP     | RADIUS   | Tools               | Settings | QuickSearch |

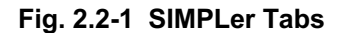

- 1) **Dashboard:** Contains a summary and overview of key statistics based on the database of customers. Examples are average revenue per user, top 20 users, etc.
- 2) <u>Map:</u> Contains mapping features such as the ability to view customers / sites / tickets on a map, coverage maps, point to point analysis, etc.
- 3) <u>Customers:</u> Contains all customer related functions such as a detailed search engine, mass email etc.
- 4) Maintenance: Contains ticketing functions and a detailed ticket search engine.
- 5) **Invoices:** All functions for generating and clearing invoices and financial reporting.
- 6) **Products:** A list of the operator products and services currently being sold to customers.
- 7) Network: Sites (towers), Equipment, Base Stations, Interfaces and WIB details.
- 8) Hotspots: All hotspot related information, tokens, etc.
- 9) **<u>RADIUS</u>**: Network Access Server details and RADIUS groups.
- 10) **Tools:** Network health monitor, some reports.
- 11) <u>Settings:</u> WISP Settings, invoice templates, operator configurable options.

### 3. SIMPLer Settings

### 3.1 "Global" WISP Settings

The SIMPLer system is customizable based on the operator's own preferences. For this reason, there are a number of configurable options and templates in SIMPLer, primarily located under the "global" Settings Tab.

The primary customizable settings are located on the settings tab, by hovering over the Settings tab and clicking "modify WISP" as per Fig. 3.1-1. This page is also known as the "WISP Settings" page (or sometimes referred to the "Global WISP Settings").

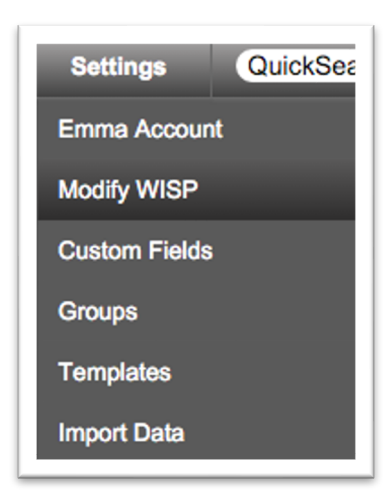

Fig. 3.1-1 Settings -> Modify WISP

Any changes made to this page must be confirmed by clicking on the "update WISP" button on the top or bottom of the page, as per Fig. 3.1-2 below.

| Back Update WISF | °><br>ils    |
|------------------|--------------|
| Status           | current \$ ? |
| WISP ID          | Test ?       |
| Label            | New label ?  |
| Name             | Test WISP ?  |

Fig. 3.1-2 Settings -> Modify WISP

### 3.2 "Global" WISP Settings Examples

Examples of typical changes made to this page would be:

1) Updating the operator address to appear on the invoice template. (See Fig. 3.2-1).

| Status            | current \$     | ?    |
|-------------------|----------------|------|
| WISP ID           | Test ?         |      |
| Label             | New label      | ?    |
| Name              | Test WISP      | ?    |
| Timezone          | GB-Eire        | \$   |
| Address Scheme    | US             | \$?  |
| Address - Street1 | 1 Main Street  | ?    |
| - Street2         |                | ?    |
| - Town            | San Francisco  | ?    |
| - County          |                | ?    |
| - Post Code       | 94402          | ?    |
| - State           |                | \$ ? |
| - Country         | United States  | \$ ? |
| Website           | www.azotel.com | ?    |
|                   | www.azotei.com |      |

Fig. 3.2-1 Address Details

| Phone                          | ?             |                                                        |
|--------------------------------|---------------|--------------------------------------------------------|
| Mobile                         | ?             |                                                        |
| Fax                            | ?             |                                                        |
| Email                          | none@none.com | ?                                                      |
| Accounts Email                 |               | ?                                                      |
| Supports Email                 |               | Email for accounts contact and billing related purpose |
| Sales Email                    |               | ?                                                      |
| Maintenance Email              |               | ?                                                      |
| Master Franchise Support email |               | ?                                                      |
| Remit Advice Email             |               | ?                                                      |
| Dispatch Email                 |               | ?                                                      |
| Customer Bertel Email          |               |                                                        |

2) Changing the email address as the sending email for invoices / End User Portal details etc. (See Fig. 3.2-2).

#### Fig. 3.2-2 eMail Details

3) Customizing the automated emails that are sent to customers from the SIMPLer system i.e. non payment notices, etc. (See Fig. 3.2-3).

| Operato | or Emails ? |              |                |
|---------|-------------|--------------|----------------|
| Email   | - New Type  |              | Add new type ? |
|         | - Туре      | test         | \$?            |
|         | - Subject   | Invice Email | ?              |
|         | - Body      | Blah         |                |
|         |             |              |                |
|         | - Footer    |              | / ?            |
|         |             |              | <i>/</i> ?     |
|         |             | Delete ?     |                |

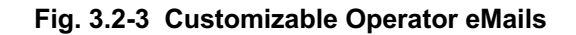

4) Updating the global tax rate. (See fig. 3.2-4).

| Global TAX rate        | 21.00 | ? |
|------------------------|-------|---|
| Global Flat TAX amount | 0.00  | ? |
| Setup TAX rate         | 21.00 | ? |

#### Fig. 3.2-4: Tax Settings

5) Changing the default option showing in a drop-down menu for NEW customers. (See Fig, 3.2-5).

| New Customer "Auto Payment - Send Payment Receipt"                  | off                    | \$ | ? |
|---------------------------------------------------------------------|------------------------|----|---|
| New Customer "Auto Provision - CPE: Activate CPE IP"                | No                     | ¢  | ? |
| New Customer "Auto Provision - CPE: Activate NAT"                   | No                     | ¢  | ? |
| New Customer "Auto Provision - CPE: Set PPPoE on WAN interface"     | No                     | ¢  | ? |
| New Customer "Auto Provision - Generate Customer IP<br>Address(es)" | No                     | \$ | ? |
| New Customer "Auto Provision - IP Type"                             | Private                | \$ | ? |
| New Customer 'Auto Provision - Generate Radius Accounts(s)'         | Yes                    | \$ | ? |
| New Customer Billing Frequency [Months]                             | 1 ?                    |    |   |
| New Customer Equipment Graphs                                       | off                    | ¢  | ? |
| New Customer Exempted Period Allowed                                | off                    | ¢  | ? |
| New Customer Importance                                             | 3                      | \$ | ? |
| New Customer Marketing Emails                                       | off                    | ¢  | ? |
| New Customer Monitor status                                         | Monitor (Email Alerts) | ¢  | ? |
|                                                                     |                        |    |   |

#### Fig. 3.2-5: New Customer default Settings

6) Enabling a new feature. The SIMPLer platform is continuously improving. Consequently there are new features constantly being released and for backwards compatibility reasons, these are often disabled by default. Hence, the control switch for enabling many new features is contained under the "global" WISP Settings.

Note that many of the fields in SIMPLer are explained using a "help link" as shown in Fig. 3.2-6. Hover the mouse over the question mark icon (?) to see the explanatory text.

| Billing - Early invoices generation offset (days)                      | 7 ?                                                                                                    |
|------------------------------------------------------------------------|----------------------------------------------------------------------------------------------------|
| Billing - Every [N] Invoices count                                     | Number of days BEFORE standard invoice date an<br>invoice can be issued. If a minus symbol is used before                                                                   |
| Billing - Invoice - Show only payments made before actual invo<br>date | the number, it means that the invoice will be available<br>for generation X days after the usual invoice date. e.g<br>putting 7 in the field means invoices are available 7 |
| Billing - Invoice Due Date Offset                                      | days prior to their date, putting -7 in the field means<br>invoices are available for generation 7 days after their                                                         |
| Billing - Invoice Generation - Start with Search Box                   | date                                                                                                    |

Fig. 3.1-8: Help Links

### 3.3 SIMPLer Templates

SIMPLer templates are located under the Settings ->Templates page as shown in Fig. 3.3-1.

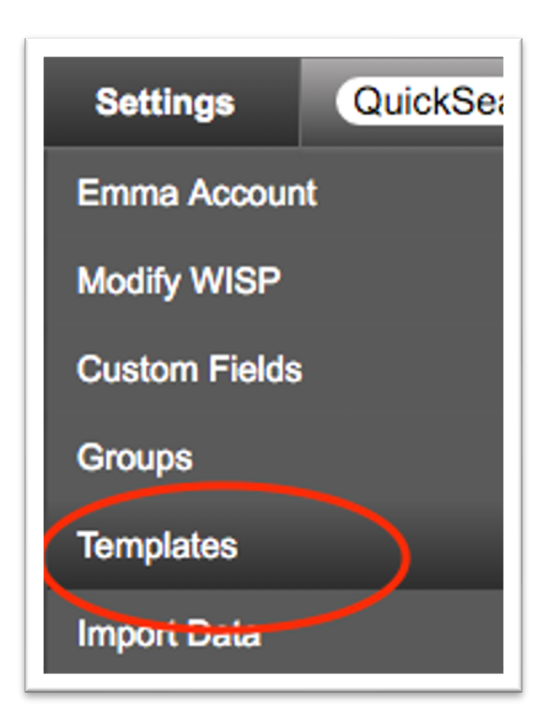

Fig. 3.3-1: Settings -> Templates

There are a number of sub-tabs on the templates page as shown in Fig. 3.3-2.

| invoice          | voice qu      | ote receip | ot prepayment | end user portal       | captive portal | statement | work order |
|------------------|---------------|------------|---------------|-----------------------|----------------|-----------|------------|
|                  |               |            |               | Templates Definitions |                |           |            |
|                  |               |            |               | TEMPLATE:             |                |           |            |
|                  |               |            | defa          | ault                  | ¢              |           |            |
|                  |               |            |               |                       |                |           |            |
| Preview          |               |            | Upload        | Files                 |                |           |            |
| Invoice Type: ?  | Cash          | ¢          | File Typ      | e ? image             |                | ÷         |            |
| Customer Type:   | customer home | \$         | File ?        | Choose File No file   | e chosen       |           |            |
| Generate Invoice | Preview ?     |            |               | Upload File 1         | ?              |           |            |

Fig. 3.3-2: Settings -> Templates Sub-Tabs

These are described as follows:

- 1) <u>Invoices:</u> Contains the HTML template and logo for the day to day invoices going out from the system.
- 2) <u>Voice:</u> Contains the HTML template for voice, IF detailed VOIP calls are being tracked on your instance.
- 3) **Quote:** Contains the HTML template and logo for the sales quotes going out from the system.
- 4) **<u>Receipt:</u>** Contains the HTML template and logo for the payment receipts going out from the system.
- 5) **Prepayment:** Contains the HTML template and logo for the statement of prepayments received.
- 6) <u>End User Portal:</u> Contains the HTML template and logo for the portal your end customers will have access to for viewing usage, paying invoices, updating information, etc.
- 7) **<u>Captive Portal:</u>** Contains the template and logo for the captive portal (for hotspot users).
- 8) <u>Statement:</u> Contains the HTML template and logo for the full financial statement going out to customers from the system.

Azotel Confidential Proprietary © Azotel Technologies Ltd 2024 9) Work Order: Contains the HTML template and logo for the various work orders being created for your installers.

### 3.4 Logo Upload

To update the LOGO many of the template, click on the tab of the template in question, and in the "Upload Files" section please select the File Type as IMAGE, as shown in Fig. 3.4-1. Click the "choose file" button to select the file from your chosen location and click "upload file" to complete.

| invoice              | voice   | quote     | receipt | prepayment         | end user portal                            |
|----------------------|---------|-----------|---------|--------------------|--------------------------------------------|
|                      |         |           |         | defa               | Templates Definitions<br>TEMPLATE:<br>ault |
| Preview              |         |           |         | Upload<br>File Typ | Files                                      |
| Customer Type: ?     | Cash    | ¢<br>home | \$      | File ?             | Choose File logo.jpg                       |
| Generate Invoice Pro | eview ? |           |         |                    | Upload File ?                              |

Fig. 3.4-1: Settings -> Upload Logo

**NOTE:** The file **must** be named logo, and the preferred dimensions are 100 pixels in height by 200 pixels in width. (See Fig. 3.4-2). The preferred format is **JPEG**.

| Image Dimensions                                              |
|---------------------------------------------------------------|
| Fit into: Custom ᅌ pixels                                     |
| Width: 200 pixels                                             |
| Height: 100                                                   |
| Resolution: 72 pixels/inch ᅌ                                  |
| <ul><li>Scale proportionally</li><li>Resample image</li></ul> |
| Resulting Size                                                |
| 100 percent                                                   |
| 33 KB (was 33 KB)                                             |
| Cancel OK                                                     |

Fig. 3.4-2: Template Settings -> Logo Dimensions

To preview your changes click the generate preview button which will generate a PDF of the template. (See Fig. 3.4-3).

| quote  | re |
|--------|----|
|        |    |
|        |    |
|        |    |
|        |    |
|        |    |
| \$     |    |
| r home | \$ |
|        |    |
| ?      | ?  |

Fig. 3.4-3: Template Settings -> Generate Preview

To delete any logo simply check the box above the delete button and click delete as per Fig. 3.4-4.

| Images  |                 |
|---------|-----------------|
| Check ? | File ?          |
|         | <u>logo.jpg</u> |

Fig. 3.4-4: Template Settings -> Generate Preview

### 3.5 HTML Upload

Editing the rest of the template required some knowledge of HTML, so care is required.

First, right click and DOWNLOAD the html file that shows as "source file: default.html" as per Fig. 3.5-1. Make sure to save a COPY of this template in case it is necessary o revert to it. Work on a separate file, slowly, and bit by bit verifying each change has the desired impact.

| Templates                                                                                                 |                                                         |
|----------------------------------------------------------------------------------------------------|---------------------------------------------------------|
| Get the current template source file: default.ht                                                          | Open Link in New Tab                                    |
| Template scale: 100px=1in=2.54cm<br>HTML 4.0 (and above) elements, attributes, styl<br>are not supported. | Open Link in New Window<br>Open Link in Incognito Windo |
|                                                                                                    | Save Link As                                            |
|                                                                                                    | Copy Link Address                                       |
|                                                                                                    | Сору                                                    |
| Settings                                                                                                  | Search Google for "default.ht                           |

#### Fig. 3.5-1: Template Settings -> Download HTML

The template may be modified using a simple editor such as wordpad (Windows) or text edit (for MAC). There are a list of accepted variables listed at the following location:

http://wiki.azotel.com/simpler-features/frequently-asked-questions/editing-simpler-templatesvariable-lists

Once you are finished with your changes click on the tab of the template in question, and in the "Upload Files" section please select the File Type as TEMPLATE, as shown in Fig. 3.5-2. Click the "choose file" button to select the file from your chosen location and click "upload file" to complete. The file must be named default and be in html format.

| Upload Files |                          |
|--------------|--------------------------|
| File Type ?  | template \$              |
| File ?       | Choose File default.html |
|              | Upload File ?            |

#### Fig. 3.5-2: Template Settings -> Download HTML

Uploading a new HTML file will wipe the original; so do keep a copy of the original in case of any need to revert.

# 4. SIMPLer Documentation and Support

### 4.1 Introduction

There is a substantial amount of documentation available under the following areas:

- <u>http://www.azotel.com/simpler-handbook/</u> (Your account manager will provide you with login credentials on the first call). A comprehensive list of SIMPLer manuals can be found here. We will also send a hard copy of these manuals during your setup.
- 2) http://wiki.azotel.com/ A list of features grouped by release date, or by module.

### 4.2 Support Process

The following contact methods are available to get in touch with Azotel Support:

- 1) Opening a CI (customer issue) using the built-in ticketing system.
- 2) Send an email to <a href="mailto:support@azotel.com">support@azotel.com</a> outlining your issue.
- 3) Phonecall: Azotel Support can be reached by telephone at the following phone numbers:

#### **Office Hours:**

| Ireland:   | +353-21-234-8100 |
|------------|------------------|
| US/CAD:    | +1-312-239-0680  |
| Poland:    | +48-71-710-1530  |
| UK:        | +44-207-193-4170 |
| S. Africa: | +27-11-083-6900  |

#### 24 Hour Support Line: +1 902 539 2665

Where feasible, it is highly recommended to precede any phone call with a detailed CI or email, where precise details of the issue can be outlined. This will help ensure a speedy resolution of urgent issues.

### 4.3 Opening a CI (Customer Issue / Ticket)

Azotel's internal project management and engineering works are driven by the CI process. Hence, in order to be certain that issues / requests are properly tracked and addressed, it is necessary to have a CI associated with each issue / request.

To open a CI simply log in to your instance of SIMPLer, hover over the maintenance tab and click on the "Open Azotel Ticket" option as shown in 4.3-1.

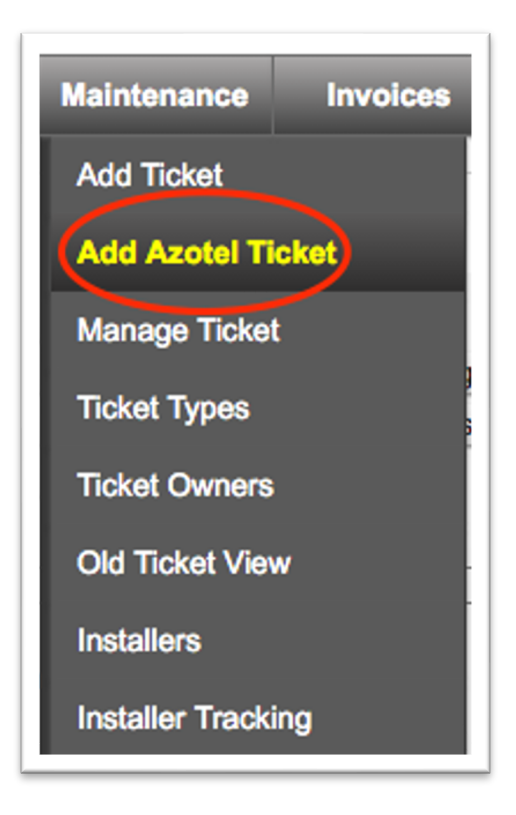

Fig. 4.3-1: Add Azotel Ticket

On the next page, please fill out the following issues about your issue.

<u>Customer Name, Site OR Equipment:</u> Start typing the customer name, site name OR equipment name of the customer/site/equipment the issue involves and arrow down to select the correct one. (See Fig. 4.3-2).

| Ticket Assignment | ?                                         |
|-------------------|-------------------------------------------|
| Customer's name ? | Test Customer for documentation (DocTest) |
| Sites ?           | ·                                         |
| Equipment ?       |                                           |

Fig. 4.3-2: Ticket Assignment

Azotel Confidential Proprietary © Azotel Technologies Ltd 2024 **<u>Problem Title:</u>** Type a brief description of the issue. (Fig. 4.3-3).

**<u>Type:</u>** Make sure the type is AZOTEL or it will not be received by Azotel support. Other types are for your internal ticketing. (Fig. 4.3-3).

**Description:** The description box is for describing the initial issue in more details with some examples for clarification. (Fig. 4.3-3).

| Ticket Details                                   |                                |                  |
|--------------------------------------------------|--------------------------------|------------------|
| Problem Title ?                                  | Brief Description of the Issue |                  |
| Date Reported ?                                  | Apr \$ 4 \$ 2016               |                  |
| Reported by ?                                    | emma                           |                  |
| Type ?                                           | azotel                         | \$               |
| Subtype ?                                        |                                | \$               |
| Ownership ?                                      |                                | \$               |
| Remind User ?                                    |                                | \$               |
| Reminder Time ?                                  |                                |                  |
|                                                  |                                |                  |
| Ticket Notes                                     |                                |                  |
| Bescription ?                                    |                                | Resolution ?     |
| Some further details:                            |                                |                  |
| -Customer example                                | . )                            |                  |
| -When the issue occurrent<br>-How to contact you | , )                            |                  |
| etc                                              |                                | Email Customer ? |
|                                                  | -                              |                  |

Fig. 4.3-3: Ticket Details

Assign a Priority: P1 is reserved for issues where multiple customers are down and SIMPLer is suspected as a route cause. Most issues will be added as P3. (Fig. 4.3-4).

<u>Ticket Recipients</u>: If you would like the ticket to be received via email by certain folks, just add any emails to the ticket recipients' field, separated by a comma (no spaces required). (Fig. 4.3-4).

Add: Click the GREEN Add button. (Fig. 4.3-4).

| Priority ?                      | 3 \$                                               |
|---------------------------------|----------------------------------------------------|
| Azotel Owner                    | ¢                                                  |
| Status ?                        | open 🗘                                             |
| Update/Close Ticket With Date ? | Apr \$ 4 \$ 2016                                   |
| Hours Spent ?                   | 0                                                  |
| Discount [%] ?                  | 0                                                  |
| Push to RT                      | Selected Ticket Type is not defined as an RT queue |
| Ticket Email Recipients         | none@none.com                                      |
| Back Reset Add                  |                                                    |

Fig. 4.3-4: Add Tickets

# 5. SIMPLer Setup Checklist

### 5.1 Introduction

This following checklist should be completed by the operator, during the setup process.

| Date | Owner | Task                                                                                                | Check |
|------|-------|----------------------------------------------------------------------------------------------------|-------|
|      |       | I have sent my latest network diagram to <a href="mailto:support@azotel.com">support@azotel.com</a> |       |
|      |       | I have nominated a staff member to drive the SIMPLer setup process from my side.                    |       |
|      |       | I have logged into SIMPLer and changed my password.                                                 |       |
|      |       | I have created user accounts for additional staff members.                                          |       |
|      |       | I have logged in to the WISP Settings and updated the contact details and email addresses.          |       |
|      |       | I have uploaded my company logo to the templates page.                                              |       |
|      |       | I have read the Azotel support procedure.                                                           |       |
|      |       | I have accessed the Azotel online documentation.                                                    |       |
|      |       |                                                                                                    |       |
|      |       |                                                                                                    |       |

## Annex A: References

### A.1 Document References

### A.2 Link References

- [L1] <u>http://www.azotel.com/</u> Azotel homepage.
- [L2] <u>https://sites.google.com/a/azotel.com/wiki/</u> WIKI

# Annex B: Definitions and abbreviations

### **B.1 Definitions**

### **B.2** Abbreviations

For the purposes of the present document, the following abbreviations apply:

CICustomer Issue / TicketSIMPLerAzotel's integrated Operators platform

# Annex C: Change history

| Change history |        |                 |     |     |  |  |  |
|----------------|--------|-----------------|-----|-----|--|--|--|
| Date           | Author | Subject/Comment | Old | New |  |  |  |
| 20 Mar 2016    | emma   | Original        | n/a | 001 |  |  |  |
| 04 Apr 2016    | emma   | Updated         | 001 | 002 |  |  |  |
| 27 May 2016    | oharej | Format Changes  | 002 | 003 |  |  |  |